# 2024 Circle of Excellence Awards Nomination Guide

We are excited that you want to participate in SEFAA's 2024 Circle of Excellence Awards Ceremony Nominations. To submit the nominee's information, please follow the instructions below:

#### 1. Go to: <u>https://sefaa.awardsplatform.com/</u>

If you have not created an account, under the "Register" box, add the information required to create a new account. Please note that under your account, you can submit multiple nomination entries. If you have an account already, please log in.

|                                                                                                    | Register                                                                                                    | Log in                                             |  |  |
|----------------------------------------------------------------------------------------------------|----------------------------------------------------------------------------------------------------|----------------------------------------------------|--|--|
| Start here                                                                                                    | First name                                                                                                    | Email or mobile ③<br>kristenlhbarry@gmail.com      |  |  |
| <ol> <li>Register an account.</li> <li>Have an account already? Log in</li> <li>Start your nomination (save it in-</li> </ol> | Last name                                                                                                    | Password                                           |  |  |
| progress)  Submit your nomination to be in the running Post of lucki                                                          | Email                                                                                                    | Remember me Log in                                 |  |  |
| P in f ¥ % + 4                                                                                                    | Password<br>Must be at least 12 characters, including a number,<br>an upper- and a lower-case letter and a special<br>character                             | Forgot password                                    |  |  |
|                                                                                                    | Confirm password                                                                                                    | or log in with<br>Facebook Twitter <b>G Google</b> |  |  |
|                                                                                                    | I have read and agree to the <u>privacy policy</u> ,                                                                                                    |                                                    |  |  |
|                                                                                                    | cookie policy and terms of service. I agree to receive notification and communication emails or SMSs from SEFAA. You may withdraw your consent at any time. |                                                    |  |  |
|                                                                                                    | Register                                                                                                    |                                                    |  |  |

### 2. Once logged into your account, please start your entry.

Keep in mind you can save it in progress and come back after to complete your nomination by the deadline date.

| $\textcircled{0}$ Important awards information $\checkmark$                                                                                                    |                        |
|----------------------------------------------------------------------------------------------------|------------------------|
| Dates                                                                                                    |                        |
| <ul> <li>Entry deadline: Wednesday, July 5, 2023 at 11:59 p.m.</li> <li>Please note the entry deadline, this date is final and there will be no extensions provided. The system will automatically prevent entry submission after the deadline.</li> <li>Finalists will be announce during the live awards ceremony on Friday. November 3, 2023. For more information visit (sefaa.org) (<u>https://www.sefaa.org/events/circle_of_excellence-nov-2023</u>).</li> </ul> |                        |
| Support                                                                                                    |                        |
| If you have any questions on the nomination process, please contact SEFAA by emailing us to nominations@sefaa.org or call 800-627-7921.                                                                                                    |                        |
| <ul> <li>You may edit your entry after submitting, up until the entry deadline.</li> <li>Please make sure all your personal details are entered accurately, including contact details, as this will be used in the awards presentation if selected as a finalist.</li> <li>You are eligible to enter more than one category, as long as the work submitted meets the criteria.</li> <li>Please make sure to completely submit your entry.</li> </ul>                    |                        |
| My entries Active season (2023 COE Nominations)                                                                                                    | Q Search list Advanced |
| Hello, Kristen Hicks!                                                                                                    |                        |
| You have no entries yet. What are you waiting for?                                                                                                    |                        |
| Start entry                                                                                                    |                        |

## 3. Select a category that corresponds to your nomination.

Click the drop-down menu and brown for the category you would like to submit a nomination.

| My entries $\rightarrow$ Entry form $\rightarrow$ Start entry      |   |
|--------------------------------------------------------------------|---|
| All questions must be answered, unless marked optional.            |   |
|                                                                    |   |
| Begin Nomination Attachments                                       |   |
|                                                                    |   |
| Category                                                           | - |
|                                                                    | ~ |
| 1.1 Community Manager of the Year                                  | - |
| 1.2 Maintenance Supervisor of the Year                             |   |
| 1.3 Regional/District Manager of the Year                          |   |
| 2.1 Leasing Professional of the Year                               |   |
| 2.2 Assistant Community Manager of the Year                        |   |
| 2.3 Maintenance Professional of the Year                           |   |
| 2.4 Housekeeper/Groundskeeper of the Year                          |   |
| 3.1 Maintenance Team of the Year                                   |   |
| 4.1 Community of the Year - Affordable                             |   |
| 4.2 Community of the Year - Conventional - Garden Style Community  |   |
| 4.3 Community of the Year - Conventional - Mid-High Rise Community |   |
| 4.4 Community Exterior Curb Appeal of the Year                     |   |
| 4.5 Community Amenities of the Year                                |   |
| 5.1 Community Model of the Year                                    |   |
| 5.2 Community Clubhouse of the Year                                |   |
| 5.3 Lease-up Community of the Year                                 |   |
| 6.1 Social Media Excellence of the Year                            |   |
| 7.1 Community Renovation of the Year                               |   |
| 8.1 Supplier Company of the Year                                   |   |
| S.2 Supplier Professional of the Year                              |   |
|                                                                    |   |
|                                                                    |   |
|                                                                    |   |
|                                                                    |   |
|                                                                    |   |
|                                                                    |   |
| Save + next Cancel                                                 |   |

4. Once the category is selected, type in the full name of the person/company you would like to nominate for that category.

Make sure to check the category description to the right of the screen to verify your selection and review the requirements per category.

\*Each category checklist will appear on each description.

| Begin Nomination                                                                        | Nominee Information                                                                           | Community Information                                                                               | Continuing Education/Designations                                       | Association Involvement | Supplementary Questions | Attachments |  |
|-----------------------------------------------------------------------------------------|-----------------------------------------------------------------------------------------------|----------------------------------------------------------------------------------------------------|-------------------------------------------------------------------------|-------------------------|-------------------------|-------------|--|
| Category                                                                                |                                                                                               |                                                                                                    |                                                                         |                         |                         |             |  |
| 1.1 Community Manager                                                                   | of the Year                                                                                   |                                                                                                    | ~                                                                       |                         |                         |             |  |
| Community Manager of t                                                                  | he Year                                                                                       |                                                                                                    |                                                                         |                         |                         |             |  |
| This category honors the C<br>Manager that result in a Co<br>standards pertaining to oc | ommunity-building, team buil<br>ommunity that residents are p<br>cupancy, routine maintenance | ding, and customer service skills<br>roud to be a part of. Individuals<br>e and leasing operations. | demonstrated by the Community<br>entered in this category maintain high |                         |                         |             |  |
| * <u>Click here</u> to view the cl                                                      | hecklist                                                                                      |                                                                                                    |                                                                         |                         |                         |             |  |
| Download blank entry F                                                                  | PDF for reference                                                                             |                                                                                                    |                                                                         |                         |                         |             |  |
| Who are you nominating?                                                                 |                                                                                               |                                                                                                    |                                                                         |                         |                         |             |  |
|                                                                                         |                                                                                               |                                                                                                    |                                                                         |                         |                         |             |  |
|                                                                                         |                                                                                               |                                                                                                    |                                                                         |                         |                         |             |  |
| Your Name                                                                               |                                                                                               |                                                                                                    |                                                                         |                         |                         |             |  |
|                                                                                         |                                                                                               |                                                                                                    |                                                                         |                         |                         |             |  |
|                                                                                         |                                                                                               |                                                                                                    |                                                                         |                         |                         |             |  |
| Your Phone Number                                                                       |                                                                                               |                                                                                                    |                                                                         |                         |                         |             |  |
|                                                                                         |                                                                                               |                                                                                                    |                                                                         |                         |                         |             |  |
|                                                                                         |                                                                                               |                                                                                                    |                                                                         |                         |                         |             |  |
| Your Email Address                                                                      |                                                                                               |                                                                                                    |                                                                         |                         |                         |             |  |
|                                                                                         |                                                                                               |                                                                                                    |                                                                         |                         |                         |             |  |
|                                                                                         |                                                                                               |                                                                                                    |                                                                         |                         |                         |             |  |
|                                                                                         |                                                                                               |                                                                                                    |                                                                         |                         |                         |             |  |
| Save + hext                                                                             | ancei                                                                                         |                                                                                                    |                                                                         |                         |                         |             |  |

#### Additional Notes:

- A checklist is available to download under each category description. This checklist is to be used as a guideline for your application and includes the scoring per question for your reference.
- Please note <u>specific categories</u> contain an optional endorsement form. This page is included in the checklist packet for the respective categories.
- Some fields are marked as optional, however, please note that points will be missed if field/box is left blank or attachments are not submitted.
- A copy of all checklists and category descriptions can also be found on the event page at sefaa.org.